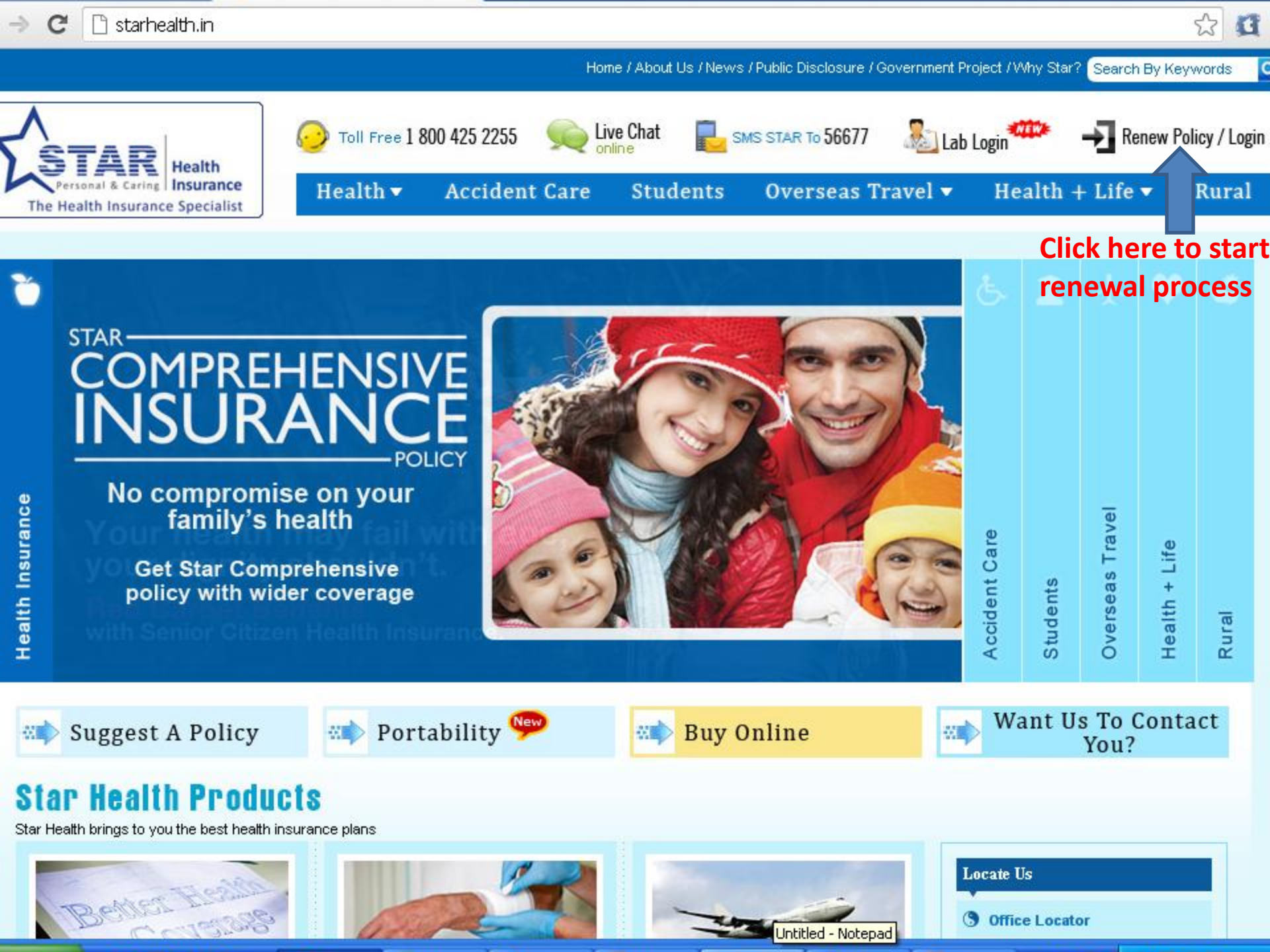

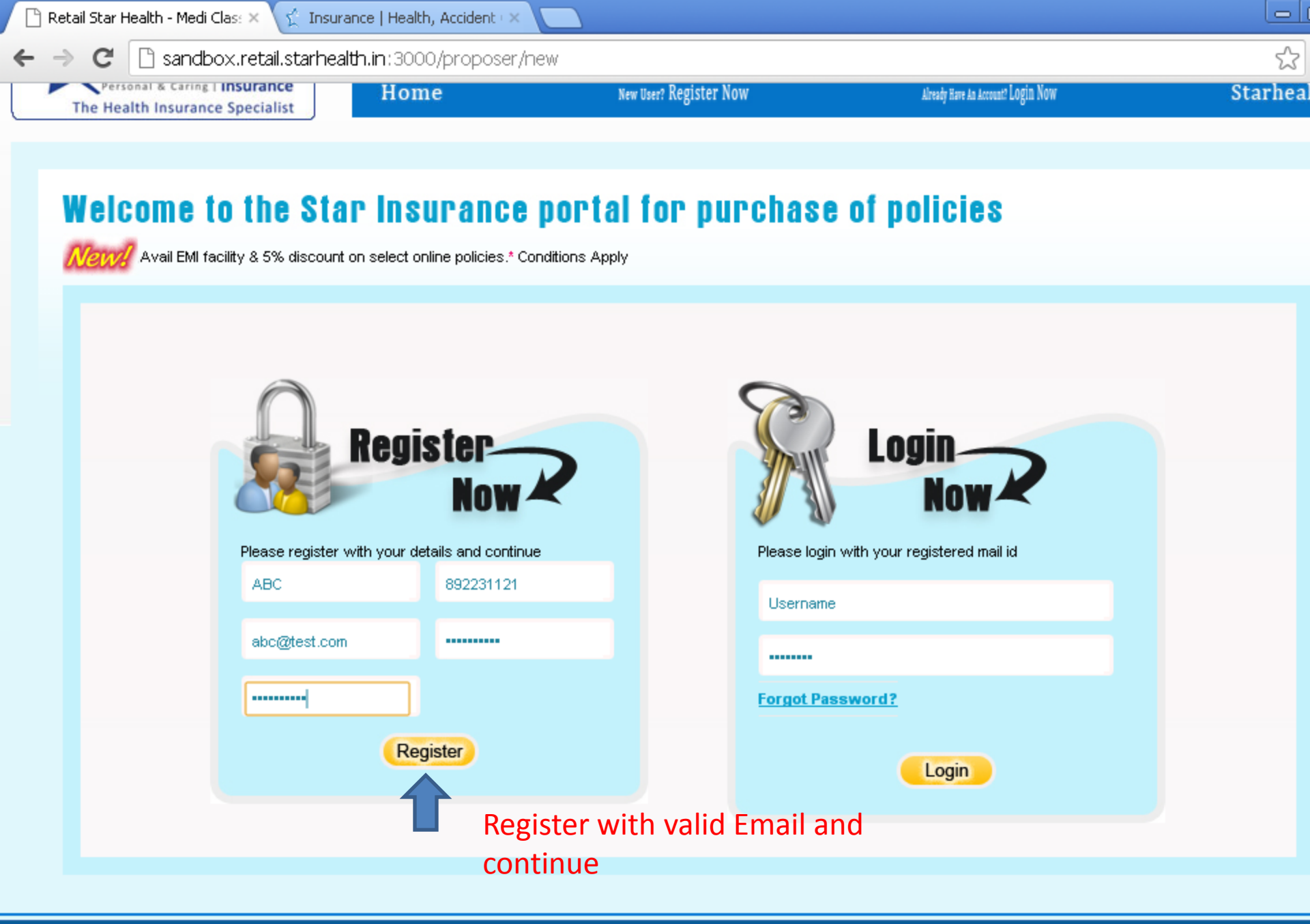

Disclaimer | Privacy Policy | Terms & Conditions Star Health and Allied Insurance Company Limited. All rights reserved.

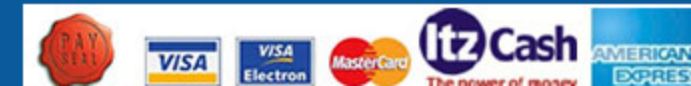

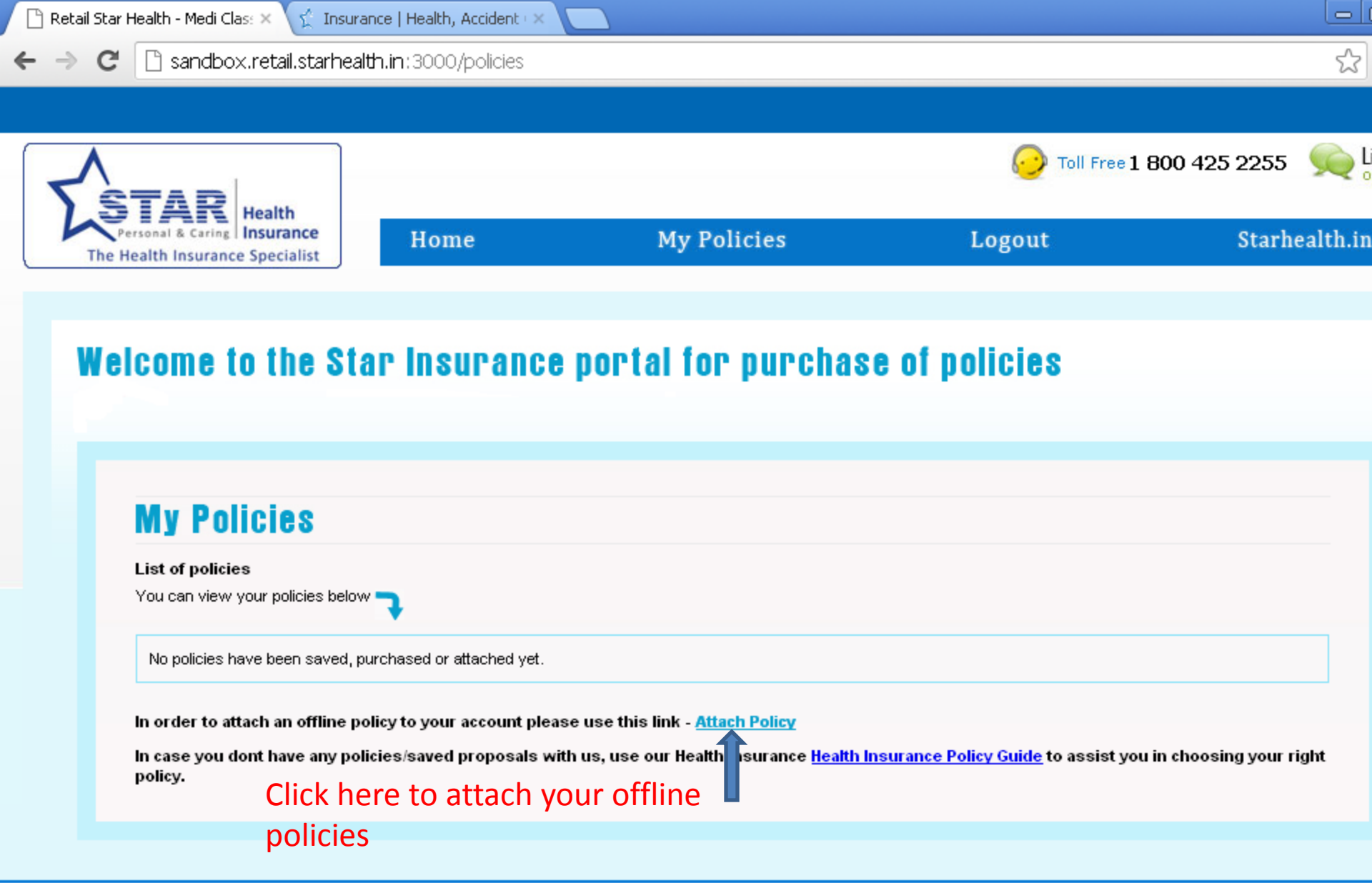

Disclaimer | Privacy Policy | Terms & Conditions Star Health and Allied Insurance Company Limited. All rights reserved. Insurance is the subject matter of solicitation. IRDA Registration No: 129

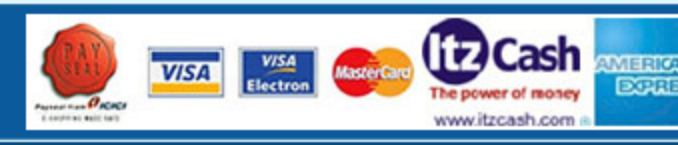

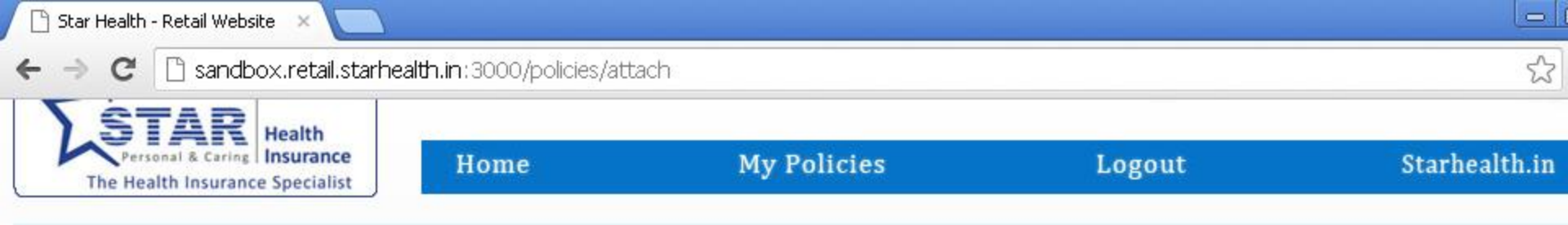

# Welcome to the Star Insurance portal for purchase of policies

Avail EMI facility & 5% discount on select online policies.\* Conditions Apply

# **Attach Your Offline Policies**

Please answer some simple questions about your policy below for us to confirm and attach your policy.

| Proposer Code        |   |    |  |
|----------------------|---|----|--|
|                      |   |    |  |
| 5-1 ( <b>5</b> ' II. | 8 | þé |  |
| Date of Birth:       | - |    |  |
|                      |   |    |  |

Fill in your policy details in this form and click on "attach". Please note either Proposer code or Date of Birth of one of the insured is required.

To locate your proposer code in your policy schedule –Refer next page

Disclaimer | Privacy Policy | Terms & Conditions Star Health and Allied Insurance Company Limited. All rights reserved. Insurance is the subject matter of solicitation. IRDA Registration No: 129

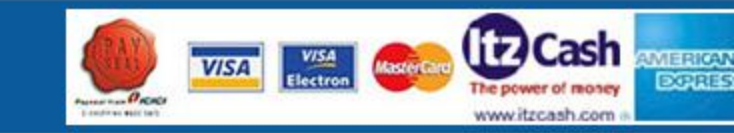

| 🕹 c98d5f10-e7d0-012f-c3a9-7efdadffd05d-policy.pdf (application/po                            | df Object) - Mozilla Firefox                                 |
|----------------------------------------------------------------------------------------------|--------------------------------------------------------------|
| <u>File E</u> dit <u>V</u> iew Hi <u>s</u> tory <u>B</u> ookmarks <u>T</u> ools <u>H</u> elp |                                                              |
| 🕜 🕞 - C 🗙 🏠 📄 http://retail.starhealth.in/signed-schedules/                                  | c98d5f10-e7d0-012f-c3a9-7efdadffd05d-policy.pdf 🖒 🕇 🖸 Google |
| 应 Most Visited 🀢 Getting Started 脑 Latest Headlines 📄 Customize Links 📄 Free                 | Hotmail 📄 Windows Marketplace 📄 Windows Media 📄 Windows      |
| C98d5f10-e7d0-012f-c3a9-7efda 🛛 📄 (Untitled)                                                 |                                                              |
| 📔 Save a Copy 🚔 🚷 🏟 Search 🚺 🚺 Select 📷 🔍 - 🚺                                                | 💽 🔄 117% - 💿 📑 🐺 🔊 - 📄 🛂                                     |
| FAMILY HEALTH OPTIN                                                                          | IA INSURANCE POLICY - SCHEDULE                               |
| Policy No. : P/700001/01/2013/004455                                                         | Previous Policy No. : P/700001/01/2012/004280                |

| FAMILY HEALTH | OPTIMA | INSURANCE | POLICY | - SCHEDULE |
|---------------|--------|-----------|--------|------------|
|               |        |           |        |            |

| Policy No.                                             | : P/700001/01/2013/004455                                                                                                    | Previous Policy No.             | : | P/700001/01/2012/004280                                                                        |
|--------------------------------------------------------|----------------------------------------------------------------------------------------------------|---------------------------------|---|------------------------------------------------------------------------------------------------|
| Proposer's Code                                        | : 479246                                                                                                    | Issuing Office Code             | : | 700001                                                                                         |
| Proposer's Name                                        | VENKATESAN                                                                                                    | Issuing Office Name             | : | Corporate Office-Telesales Chennai                                                             |
| Address<br>Refer your po<br>schedule<br>For your polic | : S/O SEENIVASA NAICKER,<br>SATHURAPPAN NAICKEN PATTI,<br>CHINNAMALAI GUNDRU POST,<br>IICYETTAYAPURAM TALUK,<br>TUTICORIN, TAMILNADU -<br>628902<br>y number & proposer code | Address<br>as highlighted above | : | Old No: 64-A,New No: 2-A,Ganga Nagar<br>Road<br>Opp. BSNL Office,Kodambakkam<br>Chennai-600024 |
| Phone No                                               | : 04632-<br>245460/9790311325,9942630799/                                                                                                    | Toll Free No                    | : | 044-42114315,42114316                                                                          |
| E-mail id                                              | :                                                                                                    | E-mail id                       | : | telesales@starhealth.in                                                                        |
| Proposal date                                          | : 13/08/2008                                                                                                    | Fulfiller Code                  | : | SO700001 Sector : None                                                                         |
| Date of Inception of<br>Renewal Year                   | first policy : 16/08/2008<br>: Fourth Year                                                                                                    | Intermediary Code               | : | OD700001                                                                                       |
| Receipt No                                             | : 1137004530                                                                                                    | Name                            | : | 700001 OD CODE                                                                                 |
| Receipt Date                                           | : 23/09/2012                                                                                                    |                                 |   |                                                                                                |
| Premium : Rs 5,                                        | 555.00 /- Service Tax : Rs 687.00 /-                                                                                                    | Phone No                        | : | 044-42114315,42114316/                                                                         |
| Stamp Duty : Re 1                                      | .00 /-Total Premium : Rs 6,242.00 /-                                                                                                    | E-mail id                       | : | telesales@starhealth.in                                                                        |
| Total Premium In V                                     | Nords · Rupees Six Thousand Two                                                                                                    | Hundred Forty-Two Only          |   |                                                                                                |
|                                                        |                                                                                                    | 1 of 3 👂 🕅 🕥 🕥                  |   |                                                                                                |

Comments Attachments

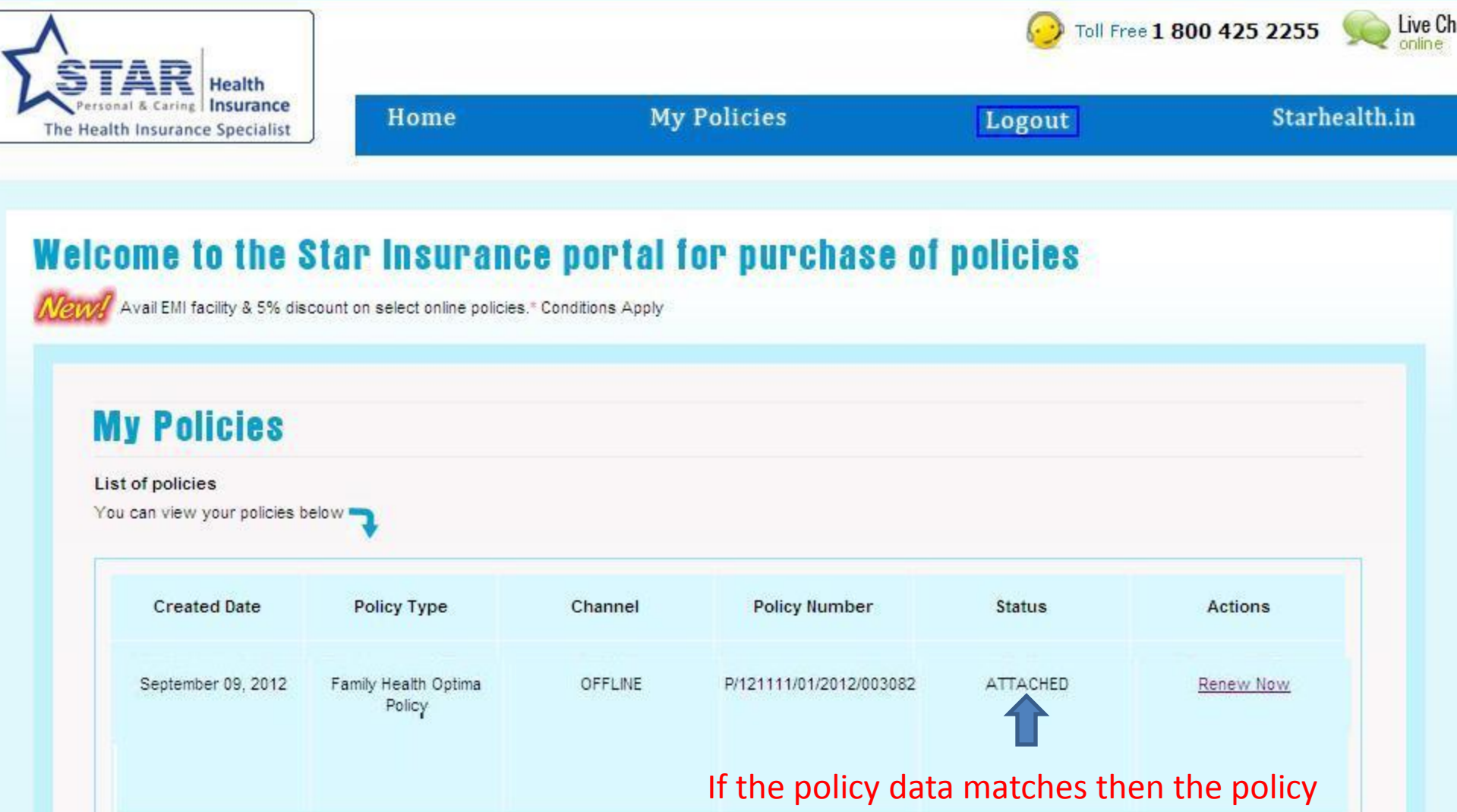

will be found in the table with Status as

In order to attach an offline policy to your account please use this link - ATATTACHED.

In case you dont have any policies/saved proposals with us, use our Health Insurance Health Insurance Policy Guide to assist you in choosing your right policy.

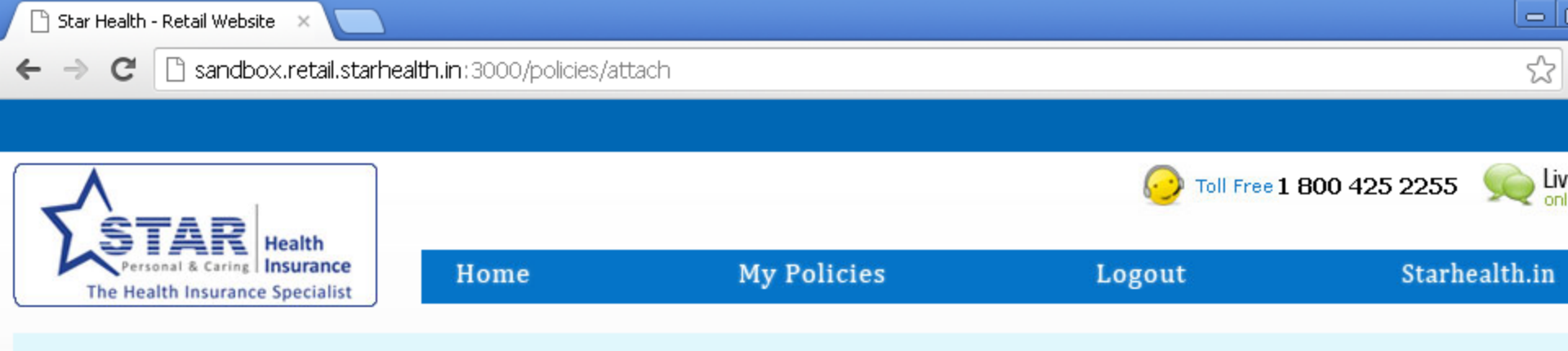

# Welcome to the Star Insurance portal for purchase of policies

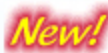

Avail EMI facility & 5% discount on select online policies.\* Conditions Apply

## Attach Your Offline Policies

Please answer some simple questions about your policy below for us to confirm and attach your policy.

| olicy details could not be verified. Please try again. |   |
|--------------------------------------------------------|---|
| Policy Number                                          |   |
|                                                        |   |
| Proposer Code                                          |   |
| Date of Birth:                                         | ] |
| Attach                                                 |   |
|                                                        |   |

If the policy data does not match or if there is any system error the error message shown above will appear. In case of repeated problem please contact support team.

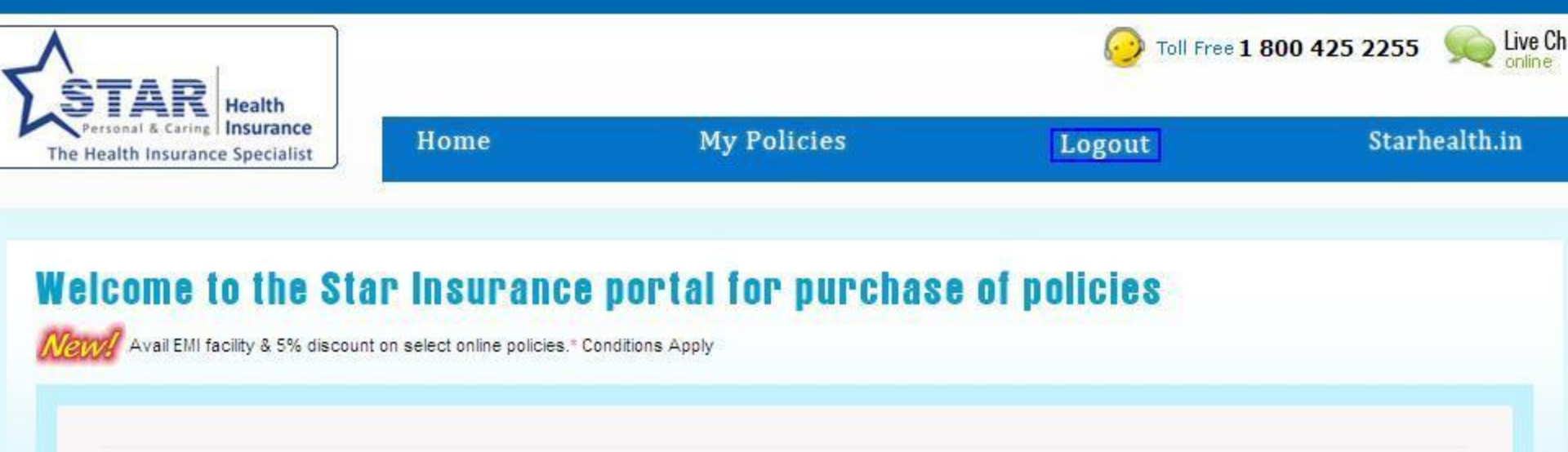

### **My Policies**

#### List of policies

You can view your policies below

| Created Date       | Policy Type                    | Channel | Policy Number           | Status     | Actions     |
|--------------------|--------------------------------|---------|-------------------------|------------|-------------|
| September 09, 2012 | Family Health Optima<br>Policy | OFFLINE | P/121111/01/2012/003082 | ATTACHED   | Renew Now   |
|                    |                                |         |                         | Click on ' | 'Renew Now" |
|                    |                                |         |                         | to procee  | ed          |

In order to attach an offline policy to your account please use this link - Attach Policy

In case you dont have any policies/saved proposals with us, use our Health Insurance Health Insurance Policy Guide to assist you in choosing your right policy.

# **Payment Notes**

- Users clicking on "Renew Now" will be taken to the Premium Display page where the premium to be paid for the policy will be displayed along with renewal notice.
- Users can proceed to payment and based on the gateway chosen you will be redirected to a page where you can fill in your card details or pay by logging in to your net-banking account.
- Once this information is validated by the bank you will be redirected back to the portal where the appropriate message will be shown based on the payment status.

☆

→ C 🗋 sandbox.retail.starhealth.in: 3000/policies/redcarpet/44810/transact

# Welcome to the Star Insurance portal for purchase of policies

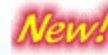

Avail EMI facility & 5% discount on select online policies.\* Conditions Apply

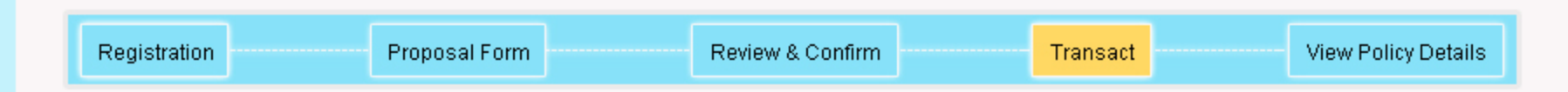

#### To continue, please choose from the different payment options available below.

Please note that you will have to provide the 3D Secure Password (for VISA Cards) if asked for. In case of any difficulty while making this payment please call us on our toofree number 1800 425 2255.

| ſ                                                                                                    | ICICI                                                                                                    | BillDesk    | Amex                                     | ITZ                   |                  |                     |                |      |  |  |  |  |  |
|----------------------------------------------------------------------------------------------------|----------------------------------------------------------------------------------------------------|-------------|------------------------------------------|-----------------------|------------------|---------------------|----------------|------|--|--|--|--|--|
|                                                                                                    | ICICI Bank Payment Gateway - supports all VISA/MASTER credit cards & ICICI debit cards ( <u>www.icicibank.com</u> )<br>List of supported cards |             |                                          |                       |                  |                     |                |      |  |  |  |  |  |
| <ul> <li>ICICI bank Visa debit cards</li> <li>State Bank of India Visa Debit Cards</li> <li>HDFC bank Visa Debit Cards</li> <li>Axis Bank Visa Debit Cards</li> <li>Deutsche Bank Visa Debit Cards</li> <li>Karur Vysya Bank Visa Debit Cards</li> <li>Corp Bank Visa Debit Cards</li> <li>Indian Overseas Bank Visa Debit Cards</li> </ul> |                                                                                                    |             | Depending<br>option to be<br>transaction | on availa<br>e chosen | able ca<br>and p | ard type<br>proceed | , paym<br>with | nent |  |  |  |  |  |
|                                                                                                    | Purc                                                                                                    | hase Policy |                                          |                       |                  |                     | ]              |      |  |  |  |  |  |
|                                                                                                    |                                                                                                    |             |                                          |                       |                  |                     |                |      |  |  |  |  |  |

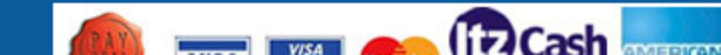